## SPSS for Windows and Two CPUs - Banishing a Bug<sup>1</sup>

SPSS for Windows fails when running long programs on PCs that have two CPUs, unless special steps are taken. This must be done each time you use SPSS. (If you know of a better way, let me know!!)

- 1. Bring up SPSS.
- 2. Bring up the task manager. This can be done by right clicking on the bottom bar of your window.

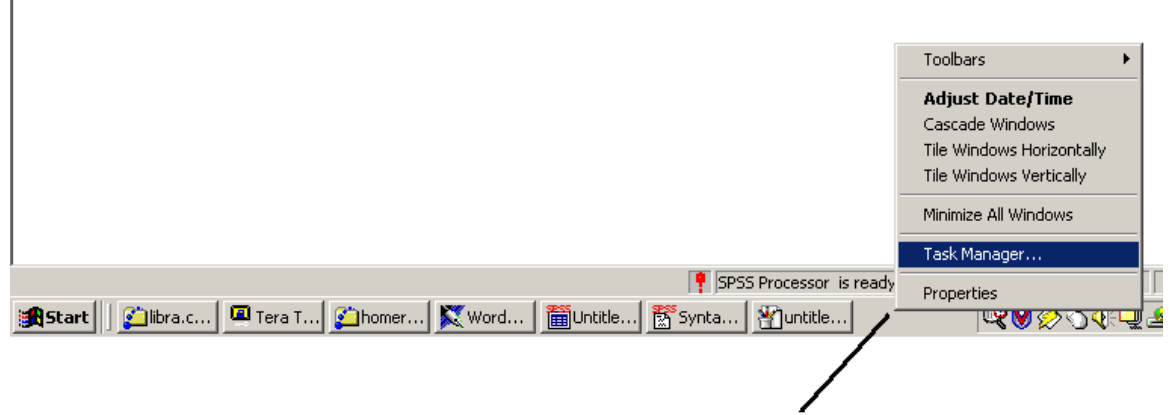

Use your mouse to right-click on the bar at the bottom of your window to bring up the task manager

 Go to the "Processess" tab. Find the process "spsswin.exe" and right-click on it.

| Windows Task Mana<br>Options View Hel | ger      |      |          |                  |             |
|---------------------------------------|----------|------|----------|------------------|-------------|
|                                       | 1        |      |          |                  |             |
| pplications Processes                 | Performa | ance |          |                  |             |
| Image Name                            | PID      | CPU  | CPU Time | Mem Usage        |             |
| WZOKPICK.EXE                          | 1352     | 00   | 0:00:00  | 184 K            |             |
| wpwin9.exe                            | 1728     | 00   | 0:00:30  | 2,204 K          |             |
| winlogon.exe                          | 220      | 00   | 0:00:02  | 2,388 K          |             |
| Winampa.exe                           | 1324     | 00   | 0:00:00  | 316 K            |             |
| win32sl.exe                           | 704      | 00   | 0:00:00  | 492 K            |             |
| Webscanx.exe                          | 960      | 00   | 0:00:00  | 220 K            |             |
| VsStat.exe                            | 872      | 00   | 0:00:00  | 320 K            |             |
| Vshwin32.exe                          | 888      | 00   | 0:00:02  | 8,752 K          |             |
| ttermpro.exe                          | 1132     | 00   | 0:00:12  | 716 K            |             |
| taskmgr.exe                           | 1744     | 00   | 0:00:00  | 2,868 K          |             |
| System Idle Process                   | 0        | 99   | 15:48:50 | 16 K             |             |
| System                                | 8        | 00   | 0:00:47  | 24 K             |             |
| svchost.exe                           | 604      | 00   | 0:00:00  | 2,500 K          |             |
| svchost.exe                           | 464      | 00   | 0:00:00  | 1,624 K          |             |
| SshClient.exe                         | 1452     | 00   | 0:00:03  | 2,172 K          |             |
| SshClient.exe                         | 1100     | 00   | 0:00:53  | 3,884 K          |             |
| spsswin.exe                           | 1512     | 00   | 0:00:02  | 18,252 K         |             |
| spoolsv.exe                           | 492      | 00   | 0:00:05  | 2,860 K          |             |
| smss.exe                              | 200      | 00   | 0:00:00  | 12 K             | -           |
|                                       |          |      |          |                  | End Process |
|                                       | 00/      |      | A 11 2   | 100000 / 10770/0 | 2           |

<sup>&</sup>lt;sup>1</sup>Prepared by Patty Glynn with help from Michael Goldblatt and Fred Nick, University of Washington, March 4, 2002

## 4. Choose "Set Affinity".

| Windows Task Ma<br>ile Options View                      | anager<br>Help |      |          |           |             |
|----------------------------------------------------------|----------------|------|----------|-----------|-------------|
| Applications Proces                                      | ses Performa   | ance |          |           |             |
| Image Name                                               | PID            | CPU  | CPU Time | Mem Usage | <b>_</b>    |
| WZQKPICK.EXE                                             | 1352           | 00   | 0:00:00  | 184 K     |             |
| wpwin9.exe                                               | 1728           | 00   | 0:00:49  | 28,848 K  |             |
| winlogon.exe                                             | 220            | 00   | 0:00:02  | 2,388 K   |             |
| Winampa.exe                                              | 1324           | 00   | 0:00:00  | 316 K     |             |
| win32sl.exe                                              | 704            | 00   | 0:00:00  | 492 K     |             |
| Webscanx.exe                                             | 960            | 00   | 0:00:00  | 220 K     |             |
| VsStat.exe                                               | 872            | 00   | 0:00:00  | 320 K     |             |
| Vshwin32.exe                                             | 888            | 00   | 0:00:02  | 8,752 K   |             |
| ttermpro.exe                                             | 1132           | 00   | 0:00:12  | 716 K     |             |
| taskmgr.exe                                              | 1744           | 00   | 0:00:00  | 1,360 K   |             |
| System Idle Proce                                        | ss O           | 99   | 15:55:13 | 16 K      |             |
| System                                                   | 8              | 00   | 0:00:48  | 24 K      |             |
| svchost.exe                                              | 604            | 00   | 0:00:00  | 2,500 K   |             |
| svchost.exe                                              | 464            | 00   | 0:00:00  | 1,624 K   |             |
| SshClient.exe                                            | 1452           | 00   | 0:00:03  | 2,172 K   |             |
| SshClient.exe                                            | 1100           | 00   | 0:00:53  | 3,884 K   |             |
| spsswin. End P                                           | rocess         | - 20 | 0:00:02  | 18,268 K  |             |
| spoolsv.                                                 | Vecces Tree    | þo   | 0:00:05  | 2,872 K   |             |
| smss.exe End P                                           | rocess free    | þo   | 0:00:00  | 12 K      | <u> </u>    |
| Debu                                                     | 9              |      |          |           | End Process |
| Set P                                                    | riority        | •    |          |           | End Process |
| Set A                                                    | ffinity        |      |          |           |             |
| Dicesses: 44 CPU Usage: U% Mem Usage: 219096K / 1277368K |                |      |          | 368K      |             |

- 5. This window will come up. Click on the box by CPU 1 so that the check mark disappears. Then click OK. The second CPU is now turned off for SPSS.
- After you click OK, you will see a window like that by item number3. Click on the X in the upper right to close the window, or on the \_ to minimize it. Do not click on "End Process" or it will end the SPSS program.

| yWindows Task M                                        | lanager             |                    |                  | <u>_     ×</u> |  |
|--------------------------------------------------------|---------------------|--------------------|------------------|----------------|--|
| ile Options View                                       | Help                |                    |                  |                |  |
| Applications Proces                                    | ses Performanc      | e                  |                  |                |  |
| Processor Aff                                          | inity               |                    | ×                |                |  |
| The Processor                                          | Affinity setting co | ontrols which CPUs | the process will |                |  |
| be allowed to                                          | execute on.         |                    |                  |                |  |
| CPU 0                                                  | 🔲 CPU 8             | 🗖 CPU 16           | CPU 24           |                |  |
| ' 🔽 CPU 1                                              | 🗖 CPU 9             | 🗖 CPU 17           | 🗖 CPU 25         |                |  |
| 🗖 СРИ 2                                                | 🗖 CPU 10            | 🗖 CPU 18           | 🗖 CPU 26         |                |  |
| 🛛 🗖 СРИ З                                              | 🗖 CPU 11            | 🗖 CPU 19           | 🗖 CPU 27         |                |  |
| 📕 🗖 CPU 4                                              | 🗖 CPU 12            | 🗖 CPU 20           | 🗖 CPU 28         |                |  |
| 🗖 СРИ 5                                                | 🔲 CPU 13            | 🗖 CPU 21           | 🗖 CPU 29         |                |  |
| 🗖 CPU 6                                                | 🔲 CPU 14            | 🗖 CPU 22           | 🗖 CPU 30         |                |  |
| 🗖 CPU 7                                                | 🗖 CPU 15            | 🔲 CPU 23           | 🗖 СРИ 31         |                |  |
| i                                                      |                     | OK                 | Cancel           |                |  |
| smss.exe                                               | 200                 | 00 0:00:00         | 12 K             | <b>_</b>       |  |
|                                                        |                     |                    |                  | End Process    |  |
|                                                        |                     |                    |                  |                |  |
| cesses: 44 CPU Usage: 1% Mem Usage: 218792K / 1277368K |                     |                    |                  |                |  |